คู่มือการใช้งาน ระบบทะเบียนประวัติข้าราชการอิเล็กทรอนิกส์ (สำหรับข้าราชการครูโรงเรียนนางรอง)

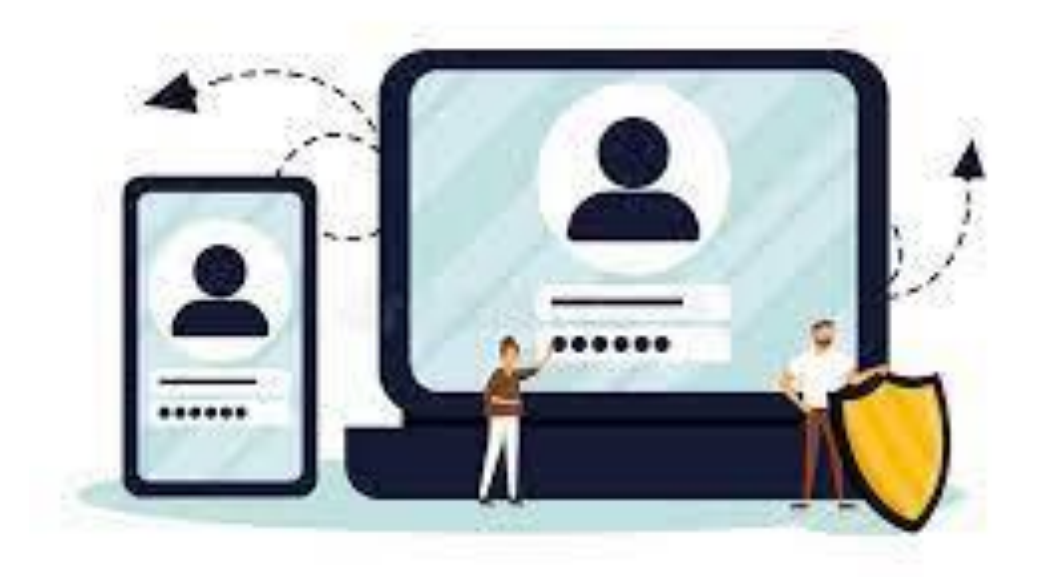

# พัฒนาโดย นายพีระพงษ์ มีพวงผล

Last Updated : 24/08/2566

### ขั้นตอนการเข้าใช้งานเว็บไซต์ระบบทะเบียนประวัติข้าราชการอิเล็กทรอนิกส์

เข้าเว็บไซต์ระบบทะเบียนประวัติข้าราชการอิเล็กทรอนิกส์ https://www.nangrong.info/person2566/

ด้วยโปรแกรม Web Browser เช่น O Google Chrome, O Internet Explorer, Mozilla Firefox เป็นต้น เพื่อการแสดงผลที่ถูกต้องและสวยงาม เมื่อเข้าเว็บไซต์มาแล้ว จะแสดงหน้าจอของระบบทะเบียนประวัติ ข้าราชการอิเล็กทรอนิกส์ ดังรูปภาพด้านล่าง

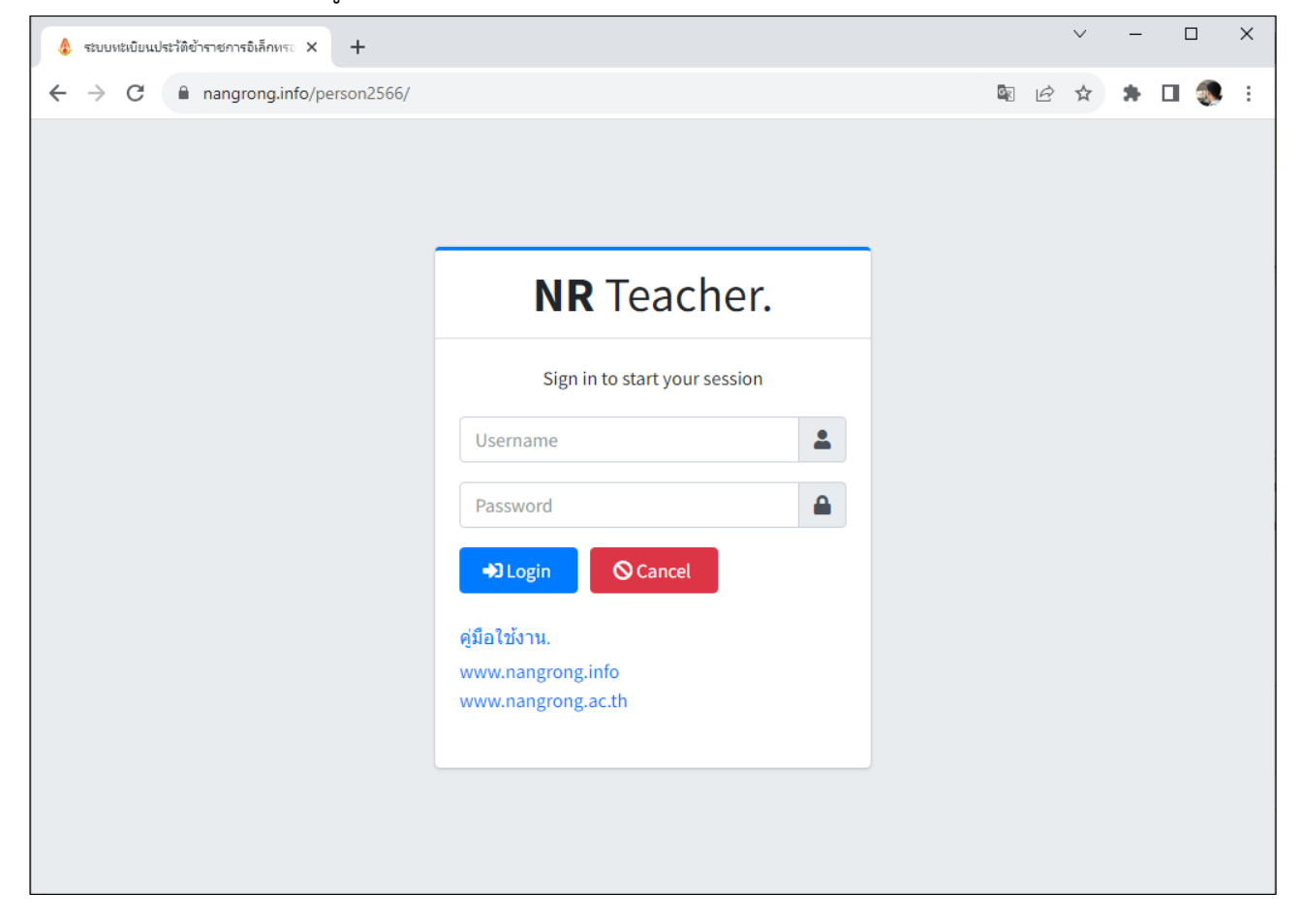

| <b>NR</b> Teacher.            |          |
|-------------------------------|----------|
| Sign in to start your session |          |
| Username                      | <b>.</b> |
| Password                      |          |
| ➡ Login O Cancel              |          |
| คู่มือใช้งาน.                 |          |
| www.nangrong.info             |          |
| www.nangrong.ac.th            |          |
|                               |          |

หน้าแรกของเว็บไซต์ระบบทะเบียนประวัติข้าราชการอิเล็กทรอนิกส์ ซึ่งใช้ข้อมูลจากฐานข้อมูลงานบุคคล โรงเรียนนางรอง หน้าต่างจะมีช่องให้กรอกข้อมูล 2 ช่อง ดังนี้

| Username | คือ <b>ชื่อผู้ใช้</b> ให้กรอกเลขบัตรประจำตัวประชาชน 13 หลักของข้าราชการครู  |
|----------|-----------------------------------------------------------------------------|
|          | โรงเรียนนางรอง                                                              |
| Password | คือ <b>รหัสผ่าน</b> ให้ผู้ใช้กรอกวันเดือนปี พ.ศ. เกิด 8 หลักของข้าราชการครู |
|          | โรงเรียนนางรอง (กำหนดวันเดือนปีเกิดเป็นรหัสผ่านเบื้องต้น)                   |

เมื่อกรอกข้อมูล**ชื่อผู้ใช้** (Username) และ**รหัสผ่าน** (Password) เรียบร้อยแล้ว ให้กดปุ่ม เพื่อเข้าสู่ระบบ ดังรูป

+) Login

| <b>NR</b> Teacher.            |          |
|-------------------------------|----------|
| Sign in to start your session |          |
| 1319800523575                 | <b>.</b> |
| ••••••                        |          |
| → Login 🛇 Cancel              |          |
| คู่มือใช้งาน.                 |          |
| www.nangrong.info             |          |
| www.nangrong.ac.th            |          |

| NR Teacher.                   | NR Teacher.                   |
|-------------------------------|-------------------------------|
| Sign in to start your session | Sign in to start your session |
| 1319800523575                 | 1319800523575                 |
|                               | ······ <b></b>                |
| 🔓 รหัสผ่านไม่ถูกต้อง 🚑        | 🚠 ไม่พบข้อมูลบุคลากรในระบบ 🚠  |
| G Back                        | \varTheta Back                |
|                               |                               |

หากกรอกข้อมูลไม่ถูกต้องจะแสดงผล ดังภาพด้านล่างนี้

#### การดาว์นโหลดไฟล์ ก.พ. 7

เมื่อกรอกข้อมูล**ชื่อผู้ใช้** (Username) และ**รหัสผ่าน** (Password) ถูกต้อง จะเข้าสู่ระบบดังรูปภาพด้านล่าง ให้คลิกปุ่ม "**Download ก.พ.7**" เพื่อดาว์นโหลดไฟล์หรือเปิดไฟล์ ก.พ.7 ซึ่งอยู่ในรูปแบบไฟล์ \*.pdf

| <b>NR</b> Teacher.                                                                 |
|------------------------------------------------------------------------------------|
| Nangrong School.                                                                   |
| นายพีระพงษ์ มีพวงผล                                                                |
| Download ก.พ.7                                                                     |
| เข้าระบบล่าสุด. 2023-08-25 12:15:42<br>ip1 : 192.168.191.244 ip2 : 192.168.191.244 |
| 🔓 Seting                                                                           |

### ระบบจะแสดงไฟล์ ก.พ. 7 เพื่อนำไปใช้งานต่อไป

|                                 | ๑๑ การได้รับไทษทางวินัย                                    |               |
|---------------------------------|------------------------------------------------------------|---------------|
| พ.ศ.                            | ราชการ                                                     | เอกสารอ้างอิง |
|                                 |                                                            |               |
|                                 |                                                            |               |
|                                 |                                                            |               |
|                                 |                                                            |               |
|                                 |                                                            |               |
|                                 |                                                            |               |
|                                 |                                                            |               |
|                                 | Manufornite manuforming the minumes infinition in a second |               |
| ตั้งแต่ - ถึง<br>(วัน เดือน ปี) | ราชการ                                                     | เอกสารอ้างอิง |
| ตั้งแต่ - ถึง<br>(วัน เดือน ปี) | 570013                                                     | เอกสารอ้างอิง |
| ตั้งแต่ - ถึง<br>(วัน เดือน ปี) | 570013                                                     | เอกสารอ้างอิง |
| ตั้งแต่ - ถึง<br>(วัน เดือน ปี) | 510013                                                     | เอกสารอ้างอิง |
| ตั้งแต่ - ถึง<br>(วัน เดือน ปี) | 510013                                                     | เอกสารอ้างอิง |
| ตั้งแต่ - ถึง<br>(วัน เดือน ปี) | 5100113                                                    | เอกสารอ้างอิง |

# การเปลี่ยนรหัสผ่านใหม่

ในกรณีที่ผู้ใช้งานต้องการเปลี่ยนรหัสผ่านใหม่ ให้กดที่ปุ่ม 🏖 Seting...] และกดเลือกที่เมนู 🔎 เปลี่ยนรหัสผ่าน ดังตัวอย่างภาพด้านล่าง

|                     | 🔓 Seting |
|---------------------|----------|
| 👂 เปลี่ยนรหัสผ่าน 🦊 |          |
| 🔓 ออกจากระบบ        |          |
|                     |          |

| <b>NR</b> Teacher.    |          |
|-----------------------|----------|
| Change your password. |          |
| รหัสผ่านปัจจุบัน      | 28       |
| รหัสผ่านใหม่          | <b>P</b> |
| ยืนยันรหัสผ่านใหม่    | <b>P</b> |
| 🛃 ตกลง 🛇 ยกเลิก       |          |

| <b>NR</b> Teacher.    |          |
|-----------------------|----------|
| Change your password. |          |
| รหัสผ่านปัจจุบัน      | 28       |
| รหัสผ่านใหม่          | ₽        |
| ยืนยันรหัสผ่านใหม่    | <b>P</b> |
| 占 ตกอง 🛇 ยกเลิก       |          |

รหัสผ่านปัจจุบัน คือ ให้กรอกรหัสผ่านเดิม เป็นการยืนยัน การเปลี่ยนรหัสผ่านใหม่

**รหัสผ่านใหม่** และ **ยืนยันรหัสผ่านใหม่** คือ ให้ตั้งรหัสผ่าน ใหม่ตามที่ผู้ใช้ต้องการ สองช่องนี้ต้องตั้งให้เหมือนกัน และมีความ ยาว 8 ตัวอักษรขึ้นไป

เมื่อกรอกข้อมูลครบแล้วให้กดปุ่ม เรียบร้อย ดังรูปด้านล่าง

占 ตกลง

ถ้าถูกต้อง ระบบจะแจ้งข้อความการเปลี่ยนรหัสผ่านใหม่

| Change your password. |    |
|-----------------------|----|
| •••••                 | 28 |
| •••••                 | ₽  |
| •••••                 | ۶  |

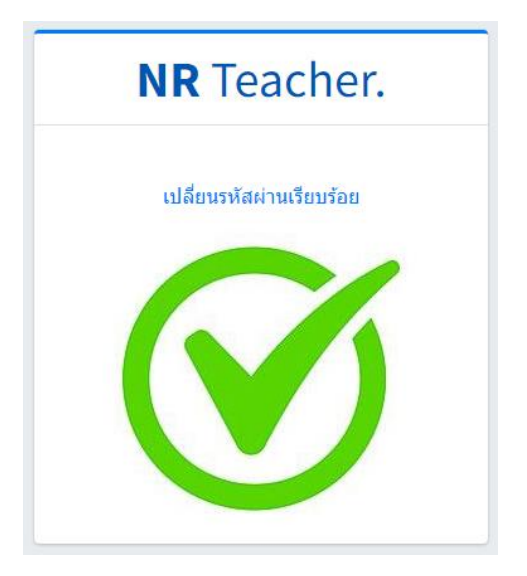

#### การออกจากระบบ

ในกรณีที่ผู้ใช้งานต้องการออกจากระบบ ให้กดที่ปุ่ม 🏖 Seting... และกดเลือกที่เมนู ระบบจะกลับไปยังหน้าแรก ดังตัวอย่างภาพด้านล่าง

| 🔎 เปลี่ยนรหัสผ่าน | NR Teacher.                             |
|-------------------|-----------------------------------------|
| 🔓 ออกจากระบบ      | Sign in to start your session           |
|                   | Username                                |
|                   | Password                                |
|                   | → Login O Cancel                        |
|                   | คู่มือใช้งาน.                           |
|                   | www.nangrong.info<br>www.nangrong.ac.th |

# สอบถามปัญหาการใช้งานระบบ

นายพีระพงษ์ มีพวงผล

089-9913997

🔒 ออกจากระบบ